# AD\ANTECH Enabling an Intelligent Planet

### **Advantech AE Technical Share Document**

| Date             | 2017/3/7                                                                                        | Related<br>Product | ADAM-4521  |                         |  |
|------------------|-------------------------------------------------------------------------------------------------|--------------------|------------|-------------------------|--|
| Category         | ■FAQ □ SOP                                                                                      | Related OS         | N/A        |                         |  |
| Abstract         | ADAM-4521, How to test the communication between RS-485 and RS-232 when using addressable mode? |                    |            |                         |  |
| Keyword          | ADAM-4521, addressable mode, RS232, ASCII command                                               |                    |            |                         |  |
| SR#              | 1-2797409837                                                                                    |                    |            |                         |  |
| Revision History |                                                                                                 |                    |            |                         |  |
| Date             | Version                                                                                         | Author             | Reviewer   | Description             |  |
| 2021/9/1         | V2.0                                                                                            | Karen.Hsu          | Owen.Chang | Utility:<br>2.6.00(B10) |  |

#### Problem Description:

The ADAM-4521 addressable converter allows user to build up an RS-485 network with RS-

232 devices by assigning each one an address for easier communication. This document

explains how to configure the module into addressable mode successfully and test the

communication between RS-485 and RS-232 devices.

#### Answer:

#### Steps for configure module into addressable mode

- 1. In Utility, make sure the below setting is correct as below picture
  - Addressable setting: select "Addressable" setting
  - Address: Enter a valid "<u>device ID</u>" in RS-485 network
  - Protocol: Choose "<u>RS-485</u>"

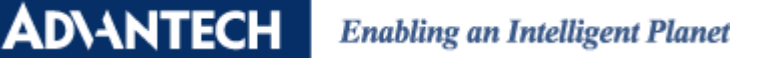

| 🗙 Advantech Adam/Apax .NET Utility (Win32) Ve                                                                                                    | rsion 2.05.10                                                                                                    |                                              |                                                                                                    |                                                                               |
|----------------------------------------------------------------------------------------------------|----------------------------------------------------------------------------------------------------|----------------------------------------------|----------------------------------------------------------------------------------------------------|-------------------------------------------------------------------------------|
| File Tools Setup Help                                                                                                    |                                                                                                    |                                              |                                                                                                    |                                                                               |
| 🕒 🔜 🤊 и 🖋 🎜 🕨 🗖                                                                                                    |                                                                                                    |                                              |                                                                                                    |                                                                               |
| Serial COM1 COM2 COM6 COM6 | ADAM-4521 Module set<br>General Setting<br>Firmware version:<br>Identification:<br>Gate Time:<br>Command Delimiter:<br>Addressable Setting:<br>Address:<br>RS-232<br>Baudrate:<br>Data Bits:<br>Parity:<br>Stop Bits: | ting<br>A2.0<br>ADAM-4521-test<br>65535<br>{ | 10 ms/Unit<br>Dec Addr (cr)<br>RS-422/485<br>Baudrate:<br>Data Bits:<br>Parity:<br>Stop Bits:<br>Protocol: | Apply<br>Apply<br>Apply<br>Apply<br>9600 –<br>8 bits<br>None<br>1<br>RS-485 – |

*Figure 1* Utility addressable mode setting configuration page

#### Steps to test the address setting of the module

- Use AccessPort to request model name of ADAM-4521
- \$AA7 is the command for request model name, so enter \$037 with carriage return will get model name shown on the top part of window.

| AccessPort - COM6(9600,N,8,1) Opened                            |                                      |
|-----------------------------------------------------------------|--------------------------------------|
| File Edit View Monitor Tools Operation Help                     |                                      |
| 🍓 🕘 🔁 🗒 🍃 🞯                                                     |                                      |
| Terminal Monitor                                                |                                      |
| 🖬 🖼 Hex ab 🖾 👷                                                  |                                      |
| 00000000: 21 30 33 41 44 41 4D 2D 34 35 32 31 2D 74 65 73 74 0D | !03ADAM-4521-test.                   |
|                                                                 |                                      |
|                                                                 |                                      |
|                                                                 |                                      |
|                                                                 |                                      |
|                                                                 | w.                                   |
| Send-> 🔘 Hex 💿 Char 🛛 Plain Text 🔻 🔲 Real Time Send             | Clear Send DTR RTS   Max Size < 64KB |
| \$037                                                           | ^ ·                                  |
| Read module ID command at address 03                            |                                      |
|                                                                 |                                      |
|                                                                 | ·                                    |
| Comm Status CTS JDSR RING JRLSD (CD) CTS Hold                   | DSR Hold RLSD Hold XOFF Hold         |
| Ready                                                           | Tx 6 Rx 18 COM6(9600,N,8,1) O        |

Figure 2 Use AccessPort to test the RS-485 communication with address setting

### ADVANTECH Enabling an Intelligent Planet

#### Steps to test the communication between RS485 and RS-232

- Connect ADAM-4561, ADAM-4521 in below test topology as shown in Figure 3
- Open two AccessPort for creating two COM ports, one is used as the sender, the other is used as the receiver.

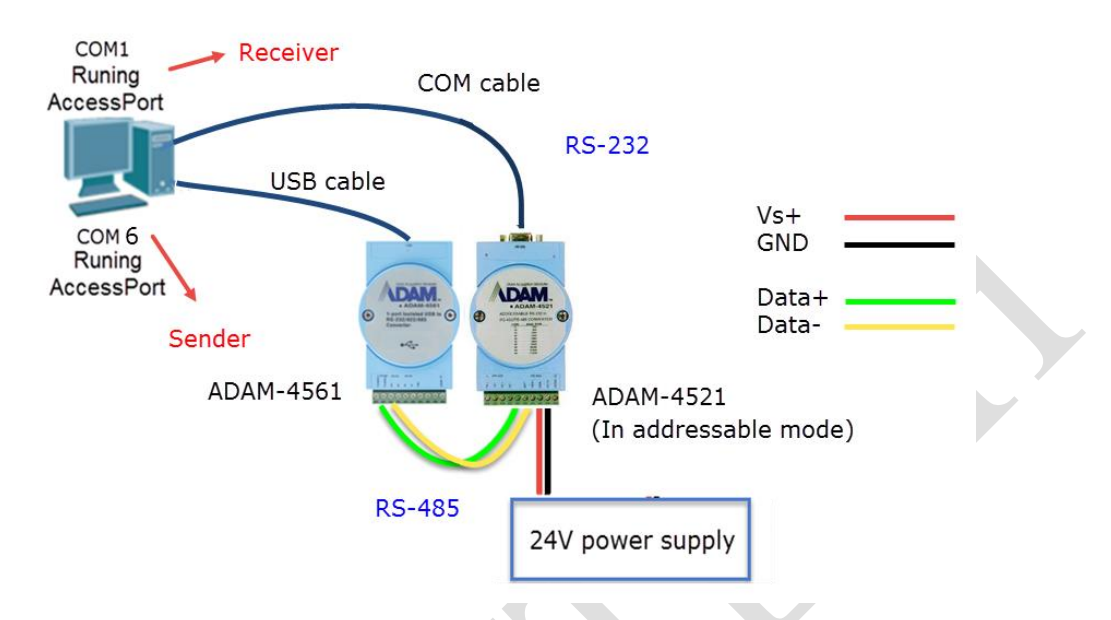

Figure 3 Test topology for the communication between RS-232 and RS-485

• Confirm with the command delimiter set in Utility, here is symbol " { " like the green box below.

| Firmware version:    | A2.0           |                 |       |
|----------------------|----------------|-----------------|-------|
| Identification:      | ADAM-4521-test |                 | Apply |
| Gate Time:           | 65535          | 10 ms/Unit      | Apply |
| Command Delimiter:   | {              |                 | Apply |
| Addressable Setting: | Addressable    | <b>_</b>        | Apply |
| Address:             | 03 Hex 3 ÷     | Dec 🗌 Addr (cr) |       |
| -RS-232              |                | -RS-422/485     |       |
|                      |                |                 |       |

Figure 4 Command delimiter in Utility

Command format is defined as <u>Delimiter AA (Data)</u> in ADAM-4521 user manual, so enter
" **{03\$hello** " in request window in COM6 (RS-485), the response " **\$hello** " will show on the top part of window in COM1(RS-232)

## ADVANTECH Enabling an Intelligent Planet

| AccessPort - COM6(9600,N,8,1) Opened        | AccessPort - COM1(9600,N,8,1) Opened           |
|---------------------------------------------|------------------------------------------------|
| File Edit View Monitor Tools Operation Help | File Edit View Monitor Tools Operation Help    |
| 🍓 🕘 🛃 🗲 🔞                                   | 🍫 💿 🔁 📃 🍃 🞯                                    |
| Terminal Monitor                            | Terminal Monitor                               |
| 🖬 🕮 Hex ab 💟 🤮                              | 🖬 📴 Hex ab 🖾 🤮                                 |
| A                                           | 00000000: 24 68 65 6C 6C 6F Shello             |
|                                             |                                                |
| Send-> 🔿 Hex 💿 Char Plain Text 👻 🔲 Real I   | Send-> 🔘 Hex 💿 Char 🛛 Plain Text 🖵 🗖 Real Tir. |
| {03\$hello                                  | A                                              |
| Delimiter AA (Data)<br>{ 03 hello           |                                                |
|                                             | Comm Status CTS DSR RING RLSD (CD) C1          |
|                                             | Ready                                          |
| incauy at                                   |                                                |

*Figure 5* COM1(RS-232) receive command send from COM6 (RS-485)

#### Addressable Mode Application:

ADAM-4521 addressable mode allows users to send the command to specific address RS-232 devices. You can see several RS-232 devices without address in Fig6. With ADAM-4521 addressable mode, user could send command to device with specific address.

*Cautions:* The device connected by RS-232 in ADAM 4521 can't be master which means only receive the data from PC by RS-485/RS-422, but can't send the data from RS-232 to the PC side actively.

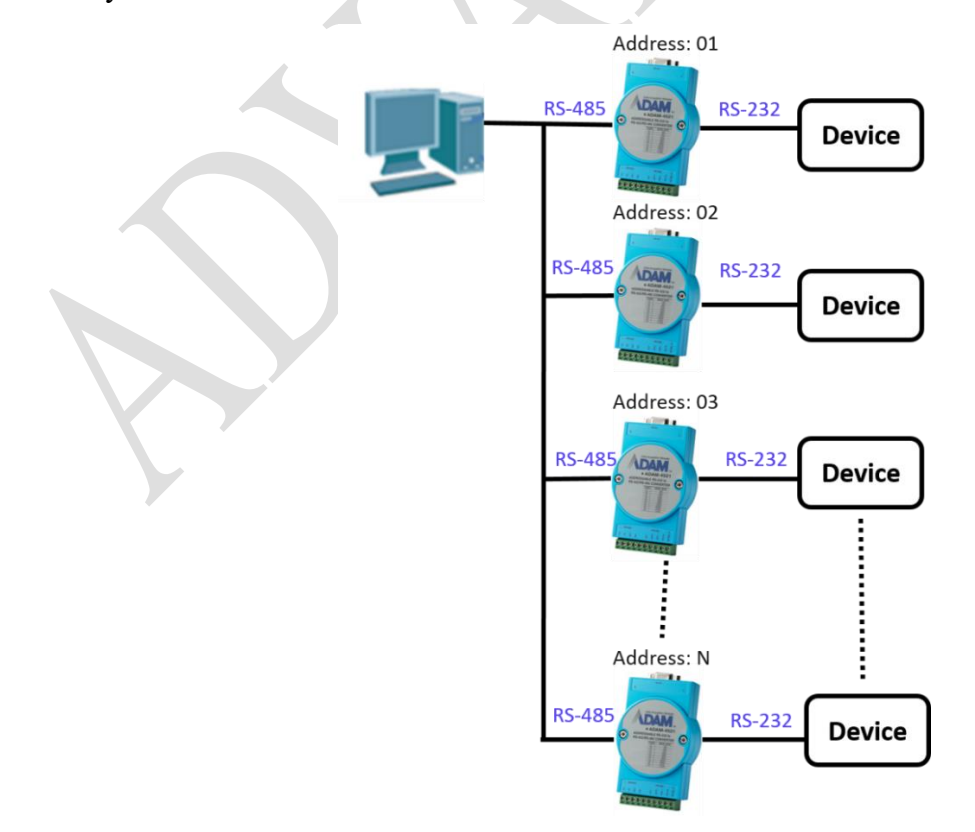

Figure 6 ADAM-4521 addressable mode application